## 智能生活篇

## 第四堂 連接 Wi-Fi 的方法

## 視像文字稿

智型生活數碼計劃 - 連接Wi-Fi的方法

我們身處數碼生活的年代,越來越多的電子服務都已經連接到互聯網。一些電子 服務需要較大數據流量,例如觀看影片。老友記有没有試過無法使用這些電子服 務?原因可以是:沒有使用流動數據計劃、你的流動數據計劃有速度限制、流動 網絡於你的位置接收訊號較差、數據限額已經用盡。如果因為這些原因,讓我們 無法使用流動數據,我們如何可以仍然在不同地方連接網絡,使用各項網上電子 服務呢?

其實我們身邊有不少Wi-Fi服務,與流動數據上網相比,Wi-Fi有以下特點: 較快的速度、較強的訊號、没有流量限制、部分Wi-Fi可以免費使用一段時間。 但該如何使用呢?有没有其他注意事項?

接下來,我地會教老友記:使用手提電腦連接Wi-Fi、使用智能手機連接Wi-Fi、 使用「Wi-Fi.HK」、以及使用公共Wi-Fi服務的注意事項。

使用電腦連接Wi-Fi

使用電腦連接Wi-Fi時,先開啟電腦,在電腦桌面的工具列中,找出網絡圖示然後按下去,再按下Wi-Fi按鈕,就可以開啟電腦的Wi-Fi功能,尋找你附近的Wi-Fi網絡。

按下這些Wi-Fi網絡,電腦就會開始連線到你選擇的Wi-Fi。記緊選擇一個你認識的Wi-Fi網絡,不要胡亂連接至不認識的網絡,以減低網絡保安風險。

如你連接的是加密網絡,便需要輸入密碼。

如果你連接的是公共網絡,在首次連線後記得要選擇公共網絡,和不公開電腦位 址,讓網絡上的其他裝置找不到你的電腦。有些公共網絡需要你開啟瀏覽器,瀏 覽並同意使用條款後才可使用,請先細閱有關條款後再按確定。

當看到圖示變成實色,就代表成功連接到Wi-Fi網絡。之後再開啟瀏覽器,檢查 電腦是否能上網。

使用手機連接Wi-Fi

使用手機連接Wi-Fi 和使用電腦連接的過程也差不多。雖然市面上有很多不同的 手機型號,但連接Wi-Fi的步驟都大同小異,大家可以參考以下步驟。

如果要用手機連接Wi-Fi,首先開啓手機的網絡設定,然後開啟功能Wi-Fi。

之後你就可以看見你周邊的Wi-Fi網絡,與使用電腦連接Wi-Fi時一樣,選擇一個 你認識的無線網絡去連接。

不要胡亂連接不認識的網絡,以減低網絡風險。如果是加密網絡,則一樣需要輸入密碼。

有些公用網絡或需開啟瀏覽器·瀏覽並同意使用條款後才可使用。請先細閱有關 條款後再按確定。看到Wi-Fi圖示變成實色·就代表連接成功了。開啟瀏覽器· 檢查手機是否能上網。

使用「Wi-Fi.HK」

「Wi-Fi.HK」是政府和一些公私營機構於2014年成立的一個通用Wi-Fi品牌·協助香港市民及遊客尋找和使用香港的免費公共Wi-Fi服務。Wi-Fi.HK流動熱點會向每台流動裝置提供每日至少30分鐘的免費Wi-Fi服務,部分場地的免費Wi-Fi 熱點更是沒有時間限制。

提供Wi-Fi.HK免費流動熱點的場地眾多,包括電話亭、餐廳、酒樓、便利店、商店、商場、旅遊景點、銀行、主題汽車及部分政府場地。

要知道你身處的地方有沒有Wi-Fi.HK免費流動熱點,可以留意附近有沒有「Wi-Fi.HK熱點在此」標記

使用公共Wi-Fi服務的注意事項

在使用公共Wi-Fi 網絡時,需要注意以下事項: 避免傳送敏感或個人資料;為電腦等上網裝置安裝及啟動防火牆、防間諜程式和 防毒軟件,並經常為該等軟件更新及安裝最新的程式資料;盡量使用加密連接。

如果不是在上網·應關掉連線功能·包括Wi-Fi及藍牙功能等;不要隨便連接來 歷不明或未有任何安全設置的Wi-Fi無線網路;盡量使用會將網頁資料加密傳送 的「https」網頁。

今堂內容到此完結,再見!本教材由香港聖公會東區長者學苑提供內容及製作。